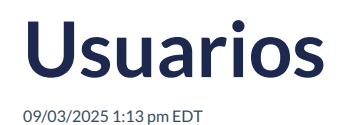

View in English

Configuración -> **Usuarios** Muestra la lista de todos los usuarios, incluidos todos los roles: administradores de capacitación, profesores y estudiantes.

Esta sección proporciona una descripción general del número total de usuarios creados, dividido por rol.

Desde esta opción podrás eliminar y crear nuevos usuarios.

| Go to dashboard 😤 Users                          |         |          |                   |           |              |
|--------------------------------------------------|---------|----------|-------------------|-----------|--------------|
| s Users                                          |         | Bulk Op  | erations Delete u | isers N   | ew user      |
| Students Teachers Training Managers 12 1         |         |          |                   |           |              |
| Q. Search                                        |         |          | All classes -     | All roles | -            |
| rows selected                                    |         |          |                   |           |              |
| USER NAME                                        | ROLE    | CREATED  | LAST LOGIN        |           |              |
| David Velazquez<br>david velazquez.182           | Student | 28/10/24 | 02/12/24          | 0         | 0            |
| DEMO TCHQA<br>ga_teacher_demo@richmondelt.com    | Teacher | 06/09/24 | 21/07/25          | 0         | ۵            |
|                                                  |         |          |                   | 0         | , <b>A</b> , |
| DEMO STQA15<br>ga_student_demol5@richmondelt.com | Student | 09/12/24 | 09/12/24          | 0         | U            |

## **Carga Masiva**

1. Haz clic en <Bulk Operations -> Activate Products>

| Go to dashboard 200 Classes 2 Links 2 Users   |         |          |                                 |           |   |
|-----------------------------------------------|---------|----------|---------------------------------|-----------|---|
| 🖄 Users                                       |         | Bulk O   | perations Delete users New user |           |   |
| Students Teochers Training Monogers 12 1      |         |          | Class                           | Role      |   |
| Q. Search O rows selected                     |         |          | All closses 👻                   | All roles | • |
| USER NAME                                     | ROLE    | CREATED  | LAST LOGIN                      |           | i |
| David Velazquez<br>david.velazquez.182        | Student | 28/10/24 | 02/12/24                        | Ø         | ŵ |
| DEMO TCHQA<br>qo_teacher_demoxrichmondelt.com | Teacher | 06/09/24 | 21/07/25                        | 0         | ŵ |
|                                               |         |          |                                 |           |   |

2. Haz clic en < Download Product Activations CSV Template>

| Activat                     | e Products                      |                    |                      |                         | X |
|-----------------------------|---------------------------------|--------------------|----------------------|-------------------------|---|
| Click below<br>upload it fr | to download a<br>om this dialog | CSV template, fill | it in with the neces | ary information, and re | - |
| Downloa                     | d Product Activa                | tions CSV Template | ]                    |                         |   |
| +                           | To attach a f                   | ïle drag and dro   | p here or select     | rom your computer       |   |
| CSV_Templ                   | ate_Product_Ac                  | tivations_BULK.csv | 1                    |                         |   |
|                             |                                 |                    |                      |                         |   |

3. Se descargará la plantilla en formato **Comma Separated Values (CSV)**, coloca la información correspondiente:

- Username
- Token

4. Una vez que guardaste el archivo, súbelo a la plataforma en la opción <To attach a file drag and drop here o select from your computer>

| Click below to d | download a CSV template, fill it in with the necessary inform | nation, and re- |
|------------------|---------------------------------------------------------------|-----------------|
| Download Pro     | aduct Activations CSV Template                                |                 |
| (                |                                                               |                 |
| ± To.            | attach a file drag and drop here or select from you           | r computer      |
|                  | attach a me arag and arop here of select nom you              | Computer        |
| - 10             |                                                               |                 |
| + 10             |                                                               |                 |

5. Haz clic en <Upload>

## Eliminar usuario

- 1. Selecciona el usuario o usuarios que desea eliminar.
- 2. Haz clic en Eliminar usuario .

| Go to Dashboard 20 Control Control Con |         |          |                |                |  |
|----------------------------------------------------------------------------------------------------|---------|----------|----------------|----------------|--|
| 音 Classes 经 Users m Institutions                                                                                                    |         |          |                |                |  |
| 😤 Users                                                                                                    |         |          | Delete user    | users New user |  |
| Students         Training Managers           25         12           Q< Search           2rook selected                                                                                                    |         |          | Class<br>All 🗸 | All •          |  |
| USER NAME                                                                                                    | ROLE    | CREATED  | LAST LOGIN     |                |  |
| OEMO STQA3     qo_student_demo3srichmondelt.com                                                                                                    | student | 25/10/24 | 25/10/24       | Ø 🖞            |  |
| QADEMO TEACHER3     qa_teacher3_demosirichmondelt.com                                                                                                    | teacher | 13/09/24 | 19/11/24       | / Ū            |  |
| QADEMO TEACHER4     qa_teacher4_demoisrichmondelt.com                                                                                                    | teacher | 13/09/24 | 13/09/24       | / Ū            |  |
| QADEMO TEACHER6     qa_teacher6_demosrichmondelt.com                                                                                                    | teacher | 13/09/24 | 13/09/24       | / Ū            |  |
| QADEMO TEACHER7     qa_teacher7_demogrichmondelt.com                                                                                                    | teacher | 13/09/24 | 13/09/24       | 1 1            |  |
| DEMO STGA11     qq_student_demol1@richmondelt.com                                                                                                    | student | 17/09/24 | 17/09/24       | 1 ti           |  |
|                                                                                                    |         |          | H < 1 2 3      | 4 > ▶          |  |

3. Confirma esta decisión.

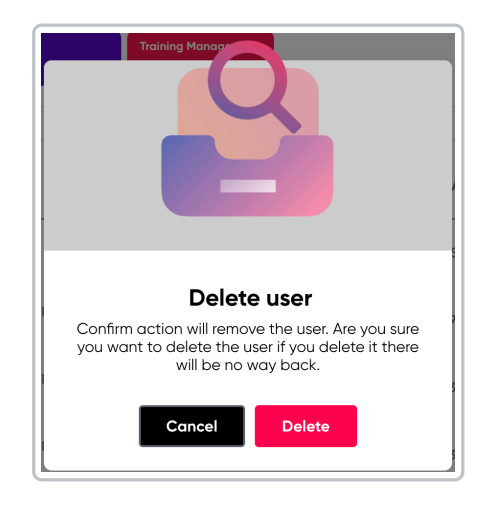

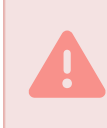

La acción de Eliminar es irreversible, por lo que debes estar seguro que es la decisión y el usuario correcto.

## Nuevo usuario

- Haz clic en Nuevo usuario .
- Completa la información requerida:
  - Nombre de pila
  - Apellido
  - Correo electrónico
  - Clase
  - Role

i

• Haz clic en Crear.

| First name *<br>Diego          | Q Search                  |
|--------------------------------|---------------------------|
| Last name *<br>Vera<br>Email * | GROUP                     |
| Role *                         | Clase muestra<br>4VH2BAJB |
|                                | Clase muestra<br>OYTGESXE |
|                                | Compass                   |

El nuevo usuario se agrega a la lista general, ordenada en orden alfabético.

Para una localización más rápida y eficiente del usuario, utilice la barra de búsqueda o los filtros disponibles:

- Por nombre (desde la barra de búsqueda)
- Por clase
- Por rol